# Personal VPN using SSH Dynamic Tunneling

Gary Meyer Ed Wehner

# SSH Dynamic Port Forwarding

- Dynamic port forwarding configures a local port for tunnelling data to multiple remote IP Addresses/Ports.
- The client application connecting to local port use the SOCKS protocol.
- The SOCKS proxy is located on the client side to specify where the traffic should be sent when it leaves the other end of the ssh tunnel.
- This technique is support with open/free software on virtually all platforms that supports ssh and firefox.

## How it works

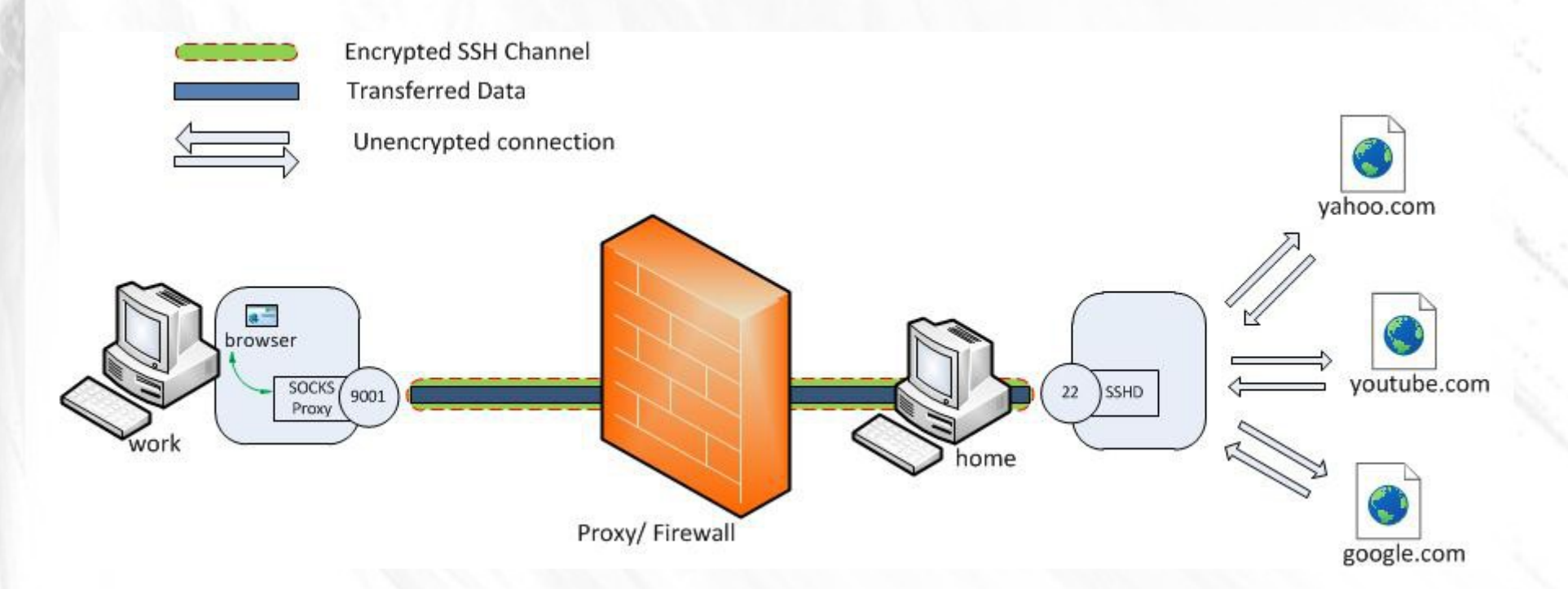

http://chamibuddhika.wordpress.com/2012/03/21/ssh-tunnelling-explained/

#### Android Example

- What you need:
  - ConnectBot Google Play
  - Firefox Google Play

# Android Setup

- Install ConnectBot & Firefox
- Configure a Dynamic Tunnel to your ssh server
  - Local port 8080
- Configure Firefox to use a socks proxy to localhost port 8080
- Configure Firefox for DNS Lookup through the proxy server
- Test your IP addres

**ConnectBot: Hosts** 

ssh

íì

Ē

bud socks tunnel 26 minutes ago

ed@dexter01 18 days ago

edw@bud.sluug.org:2206

🔤 🖸 🔂 🖬 84° 2:48 🤝 🕌 » 🗎

# Last login: Sat Oct 5 21:17:08 2013 from 71-85-250-89. dhcp.stls.mo.charter.com

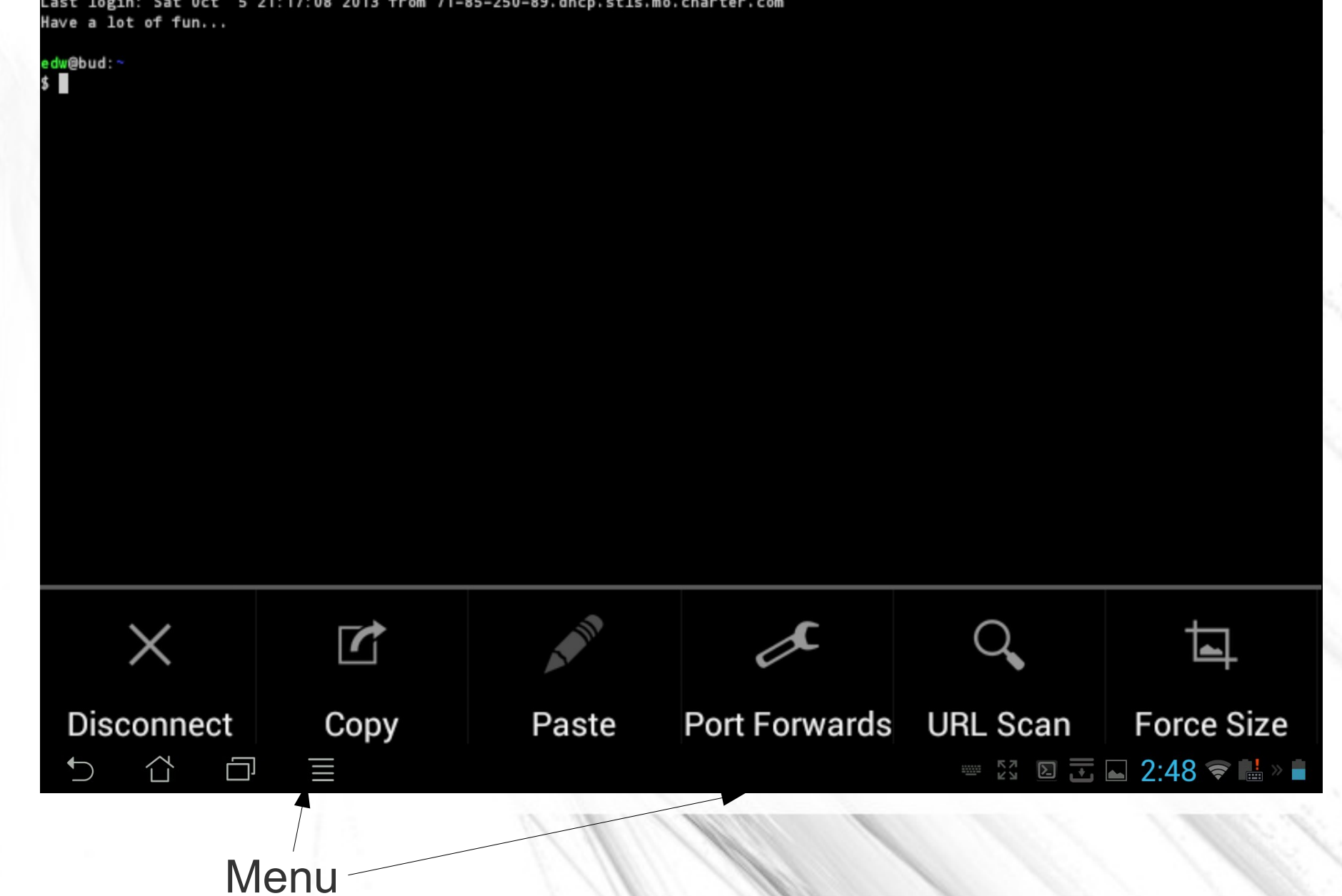

ConnectBot: Port forwards (edw@bud.sluug.org:2206)

Ŀ

Menu

Tap Menu to create port forwards.

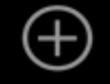

Add port forward

エン

🗵 🔁 🖪 84° 2:48 📚 💾 » 🖬

#### ConnectBot: Port forwards (edw@bud.sluug.org:2206)

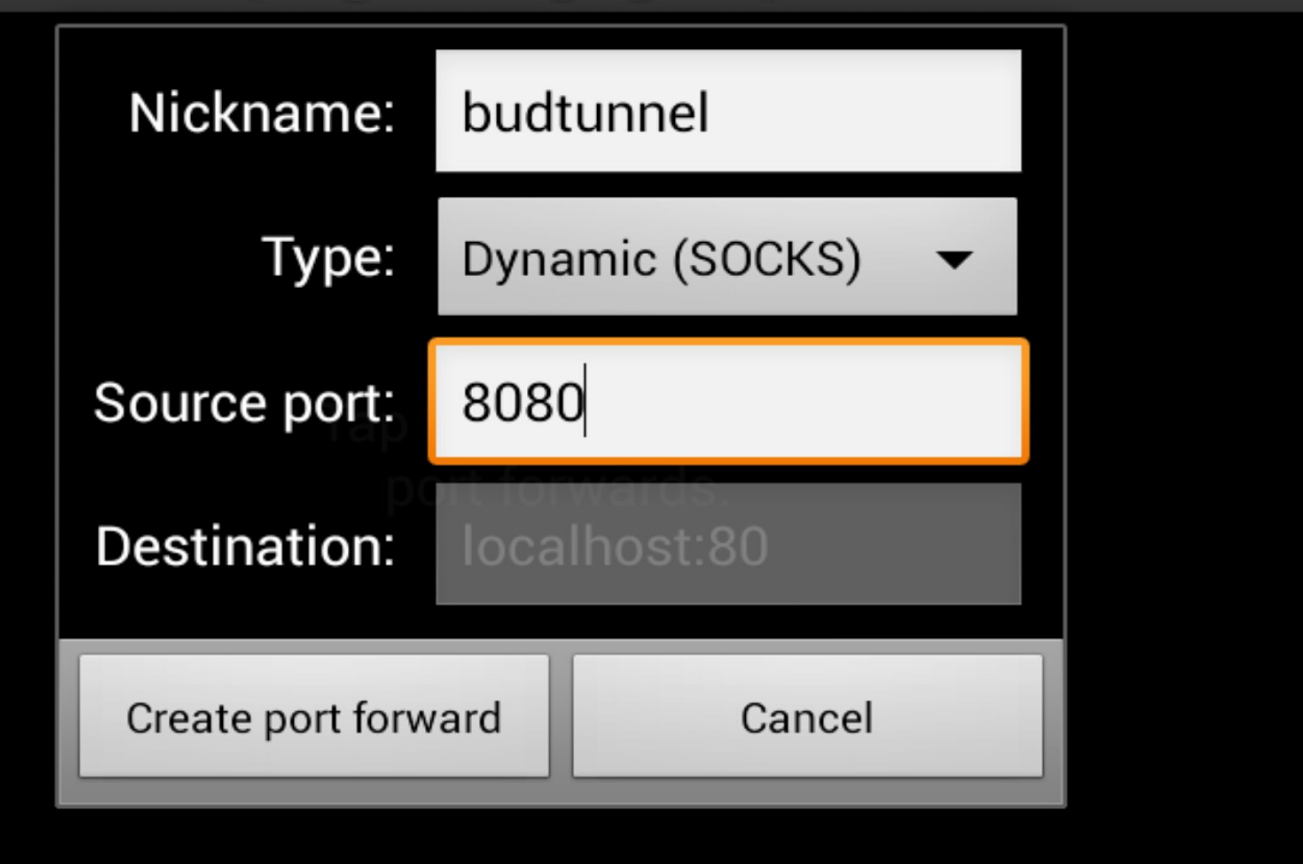

📼 🖸 🖸 🔂 🔂 🔂

| ConnectBot: Hosts |                        | 1                                               |  |
|-------------------|------------------------|-------------------------------------------------|--|
| bud socks t       | edw@bud.sluug.org:2206 | •                                               |  |
| ed@dexter0        | Disconnect             | $\bigcirc$                                      |  |
| edw@bud.s         | Edit host              |                                                 |  |
|                   |                        |                                                 |  |
|                   | Edit port forwards     |                                                 |  |
| ssh 👻 eq          | Delete host            |                                                 |  |
|                   |                        | Saving screenshot<br>Screenshot is being saved. |  |

Long Press to Select Connection

ConnectBot

```
Color category
```

gray

```
Font size (pt)
```

Use pubkey authentication

Use SSH auth agent

No

#### **Post-login automation**

Commands to run on remote server once authenticated

23 🔁 🛋 84° 2:50 📚 💾 » 🛢

You can configure Pubkey authentication! Use Post-login automation to run a command on connect.

#### ConnectBot

#### Compression This may help with slower networks Start shell session Disable this preference to only use port forwards Stay connected Try to reconnect to host if disconnected DEL Key Delete Encodina 2:50 📚 🕌 » 🗎

Remove Start Shell for Tunnel Only, Stay connected will retry if tunnel closes

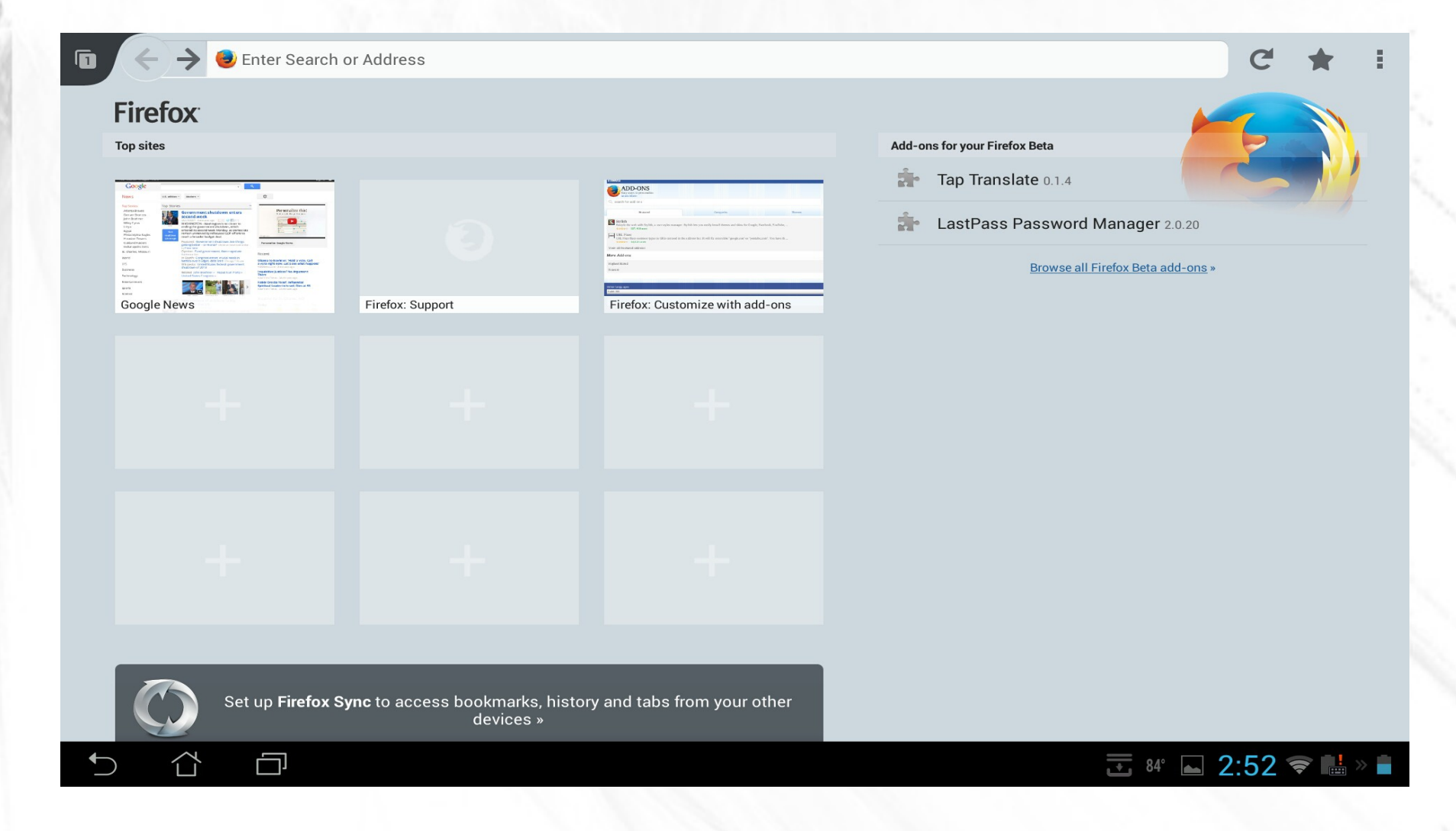

There are no user settable proxy settings available with FF Android

| <b>ⓑ</b> ← ♂ about:config                         | C' ★ 🗄               |
|---------------------------------------------------|----------------------|
| proxy                                             |                      |
| Add a New Setting                                 |                      |
| network.http.max-persistent-connections-per-proxy |                      |
| 20                                                |                      |
| Modify Reset                                      |                      |
| network.http.proxy.pipelining                     |                      |
| true                                              |                      |
| Toggle Reset                                      |                      |
| network.http.proxy.version                        |                      |
| 1.1                                               |                      |
| Modify Reset                                      |                      |
| network.proxy.autoconfig_retry_interval_max       |                      |
| 300                                               |                      |
| Modify Reset                                      |                      |
| network.proxy.autoconfig_retry_interval_min       |                      |
| 5                                                 |                      |
| Modify Reset                                      |                      |
| network.proxy.autoconfig_url                      |                      |
| Modify Reset                                      |                      |
| network.proxy.failover_timeout                    |                      |
|                                                   | 🔁 🖬 84° 2:52 📚 🕌 » 🗎 |

FF supports proxy, but you have to set the values through about:config

| Blank      |                                  |  |
|------------|----------------------------------|--|
|            | network.proxy.http               |  |
| 1. 10      | Modify Reset                     |  |
| 100        | network.proxy.http_port          |  |
|            | 3128                             |  |
|            | Modify Reset                     |  |
|            | network.proxy.no_proxies_on      |  |
|            | localhost, 127.0.0.1             |  |
|            | Modity Reset                     |  |
|            | network.proxy.socks              |  |
|            | Iocainost<br>Medify Recet        |  |
|            | Mouny neset                      |  |
| Match Tun- | network.proxy.socks_port<br>8080 |  |
| nel Port   | Modify Reset                     |  |
|            | network.proxy.socks_remote_dns   |  |
| Set True   | true                             |  |
|            | Toggle Reset                     |  |
|            | network.proxy.socks_version      |  |
|            | 5<br>Medify Depart               |  |
| Plank      | Modify Reset                     |  |
|            | network.proxy.ssl                |  |
|            |                                  |  |
|            |                                  |  |

FF supports proxy, but you have to set the values through about:config

| 60 - 1    | localhost, 127.0.0.1           |          |                       |
|-----------|--------------------------------|----------|-----------------------|
| 193       | Modify Reset                   |          |                       |
| 1 Gal.    | network.proxy.socks            |          |                       |
| 11 1 10   | localhost                      |          |                       |
| 100       | Modify Reset                   |          |                       |
|           | network.proxy.socks_port       |          |                       |
|           | 8080                           |          |                       |
|           | Modify Reset                   |          |                       |
|           | network.proxy.socks_remote_dns |          |                       |
|           | true                           |          |                       |
|           | Toggle Reset                   |          |                       |
|           | network.proxy.socks_version    |          |                       |
|           | 5                              |          |                       |
|           | Modify Reset                   |          |                       |
| Blank     | network.proxy.ssl              |          |                       |
|           | Modify Reset                   |          |                       |
|           | network.proxy.ssl_port         |          |                       |
|           | 3128                           |          |                       |
|           | Modify Reset                   | =none    |                       |
| Must he 1 | network.proxy.type             |          |                       |
|           |                                |          |                       |
|           | Modify Reset 5                 | s=System |                       |
|           | <ul> <li>► ☆ ⋳</li> </ul>      |          | - Al 84° 2.53 😪 📑 » 🛔 |
|           |                                |          |                       |

FF supports proxy, but you have to set the values through about:config

#### Test your connection

| 🖸 🧲 🔺 what is my ip - Google Search                                                                                                    |                                                                                                    | C     | ☆    | ÷    |
|----------------------------------------------------------------------------------------------------|----------------------------------------------------------------------------------------------------|-------|------|------|
| +You Search Images More -                                                                                                    |                                                                                                    |       | Sign | in 🌣 |
| Google what is my ip                                                                                                    |                                                                                                    | ×     |      | 2    |
| Web Images Maps Shopping Applications More - Search tools                                                                                                    |                                                                                                    |       |      |      |
| Your public IP address is 206.196.99.162 - Learn more                                                                                                    | Related searches                                                                                                    |       |      |      |
| What Is My IP <sup>®</sup>   Shows Your IP Address.<br>www.whatismyip.com/<br>What Is My IP <sup>®</sup> - IP Address Lookup, Change IP, IP Whols Lookup, Internet Speed Test,<br>Trace An Email, Host Name Lookup, User Agent, Server Headers<br>IP Address Lookup - Internet Speed Test - How to Change Your IP Address - IP Tools                                                                     | what is my ip <b>address and port</b><br>what is my ip <b>location</b><br><b>speed test</b><br>what is my ip <b>speed</b><br>what is my ip <b>range</b> |       |      |      |
| <ul> <li>What Is My IP Address? Lookup IP, Hide IP, Change IP, Trace IP and</li> <li>whatismyipaddress.com/</li> <li>IP address lookup, location, proxy detection, email tracing, IP hiding tips, blacklist check, speed test, and forums. Find, get, and show my IP address.</li> <li>IP Lookup - Blacklist Check - How do I change my IP address? - IP Address Tools 2,475 people +1'd this</li> </ul> | what is my <b>internal</b> ip<br>what is my <b>router</b> ip<br>what is my <b>local</b> ip                                                              |       |      |      |
| IP Address Lookup - <b>What Is My IP</b> Address?<br>whatis <b>myip</b> address.com/ <b>ip</b> -lookup<br>Lookup details about an <b>IP</b> address including location, ISP, hostname, type, proxy,<br>blacklist status and more. Trace, Track and Locate an <b>IP</b> address.                                                                                                    |                                                                                                    |       |      |      |
| What's My IP Address? Networking Tools & More                                                                                                    | E <sup>→</sup> 84° <b>►</b> 2:                                                                                                    | :55 < |      | »    |

Your IP Address should be the address of your ssh server

#### **Closing the Tunnel**

| Last login: Mon Oct 7<br>Have a lot of fun | 14:48:26 2013 from 71- | 85-250-89.dhcp.stls.mo | .charter.com  |          |                  |
|--------------------------------------------|------------------------|------------------------|---------------|----------|------------------|
| edw@bud:∼<br>\$                            |                        |                        |               |          |                  |
|                                            |                        |                        |               |          |                  |
|                                            |                        |                        |               |          |                  |
|                                            |                        |                        |               |          |                  |
|                                            |                        |                        |               |          |                  |
|                                            |                        |                        |               |          |                  |
|                                            |                        |                        |               |          |                  |
|                                            |                        |                        |               |          |                  |
|                                            |                        |                        |               |          |                  |
|                                            |                        |                        |               |          |                  |
|                                            |                        |                        |               |          |                  |
| $\times$                                   |                        |                        | ×             | 0        |                  |
| $\sim$                                     |                        |                        | C             | ~        |                  |
| Disconnect                                 | Сору                   | Paste                  | Port Forwards | URL Scan | Force Size       |
|                                            |                        |                        |               |          | 84° 2:56 🛜 🔡 » 🛢 |

Go back to ConnectBot and tap menu and disconnect.

# **Closing the Tunnel**

| ConnectBot: Ho | sts                          |                                   |
|----------------|------------------------------|-----------------------------------|
| bud sock       | s tunnel 34 minutes ago      | $\bigcirc$                        |
| ed@dexte       | er01 18 days ago             | ightarrow                         |
| edw@buc        | sluug.org:2206 1 minutes ago | 0                                 |
|                |                              |                                   |
|                |                              |                                   |
| ssh 🔻          | username@hostname:port       |                                   |
|                |                              | Screenshot is being saved 📚 🕌 » 🗎 |

That's it!

#### Windows Approach

- What you need
  - Putty
  - Firefox
- We will assume you already have these.

# **Configure PUTTY session**

| Real Putty Configuration                                                                                                    |                                                                                                    | Reputty Configuration                                                    | ? ×                                                                                                    |
|----------------------------------------------------------------------------------------------------|----------------------------------------------------------------------------------------------------|--------------------------------------------------------------------------|----------------------------------------------------------------------------------------------------|
| Puttry Configuration         Category:         - Session         - Logging         - Terminal         - Keyboard         - Bell         - Features         - Window         - Appearance         - Behaviour         - Translation         - Selection         - Colours         - Connection         - Data         - Proxy         - Telnet         - Rlogin         - SSH         - Serial | Basic options for your PuTTY session         Specify the destination you want to connect to         Host Name (or IP address)       Port         bud.sluug.org       2206         Connection type:       Rlogin • SSH         Raw       Ielnet         Rlogin       SSH         Serial         Load, save or delete a stored session         Saved Sessions         Default Settings         Bud.Sluug.org Via Proxy         dexter01         dexter03         guardian         thepencilslinger.com         thepencilslinger.com Via Proxy         Clease window on exit | PuTTY Configuration         Category:         Category:         Terminal | ns controlling SSH port forwarding     accept connections from other hosts   ts do the same (SSH-2 only)   s:     Remove     ded port   8080   Add     Remote   IPv4   IPv4 |
|                                                                                                    | Close window on e <u>x</u> it.<br>⊚ Always                                                                                                    | X11<br>Tunnels<br>Bugs<br>Serial                                         |                                                                                                    |
| About <u>H</u> elp                                                                                                    | <u>Open</u> <u>Cancel</u>                                                                                                    | About Help                                                               | Open <u>C</u> ancel                                                                                                    |

#### Port forward should look like this.

| 🔀 PuTTY Configuration                                                                                                    |              | ?                                                                                                    |
|----------------------------------------------------------------------------------------------------|--------------|----------------------------------------------------------------------------------------------------|
| Category:                                                                                                    | 233          |                                                                                                    |
| Logging     Logging     Terminal     Keyboard     Bell     Features     Window     Appearance     Behaviour     Translation     Selection |              | Options controlling SSH port forwarding         Port forwarding         Local ports accept connections from other hosts         Remote ports do the same (SSH-2 only)         Forwarded ports:         D8080 |
| Colours<br>Connection<br>Data<br>Proxy<br>Telnet<br>Rlogin<br>SSH                                                                         | н            | Add new forwarded port Source port Destination Local Remote Dynamic                                                                                                    |
| Kex<br>Auth<br>TTY<br>X11<br>Tunnels<br>Bugs<br>Serial                                                                                    | •            |                                                                                                    |
| About                                                                                                    | <u>H</u> elp | <u>O</u> pen <u>C</u> ancel                                                                                                    |

Make what ever other changes are needed for Putty and save sessions

# **Check PUTTY Event Log**

| PuTTY Event Log                                                                                                    |                                                                                                    |
|----------------------------------------------------------------------------------------------------|----------------------------------------------------------------------------------------------------|
| 2013-10-07 15:56:56<br>2013-10-07 15:56:56<br>2013-10-07 15:56:56<br>2013-10-07 15:57:10<br>2013-10-07 15:57:10<br>2013-10-07 15:57:10<br>2013-10-07 15:57:10<br>2013-10-07 15:57:10<br>2013-10-07 15:57:10<br>2013-10-07 15:57:11 | Reading private key file "C:\Users\ed\Documents\Putty\bigkey.ppk"<br>Offered public key<br>Offer of public key accepted<br>Access granted<br>Opened channel for session<br>Requesting X11 forwarding<br>Remote debug message: No xauth program; cannot forward with spo<br>X11 forwarding refused<br>Local port 8080 SOCKS dynamic forwarding<br>Allocated pty (ospeed 38400bps, ispeed 38400bps)<br>Started a shell/command |
|                                                                                                    | C <u>o</u> py <u>C</u> lose                                                                                                    |

# Configure Firefox to use local Socks Proxy

| Options    |              |                |                   |              |          |                | X        |
|------------|--------------|----------------|-------------------|--------------|----------|----------------|----------|
|            |              | 页              |                   | 90           |          | $\bigcirc$     | i i      |
| General    | Tabs         | Content        | Applications      | Privacy      | Security | Sync           | Advanced |
| General Da | ata Choice   | s Network      | Update Certif     | ïcates       |          |                |          |
| Connect    | tion         |                |                   |              |          |                |          |
| Configu    | ire how Fire | efox connec    | ts to the Interne | t            |          | S <u>e</u> tti | ngs      |
| Cached     | Web Cont     | ent            |                   |              |          |                |          |
|            |              |                |                   |              |          | Clear          | Now      |
| Ove        | erride auto  | matic cache    | management        |              |          |                |          |
| Lim        | nit cache to |                | MB of space       |              |          |                |          |
| Offline    | Web Conte    | ent and User   | Data              |              |          |                |          |
|            |              |                | bulu              |              |          | Clear          | Now      |
| Tell       | me when      | a website as   | sks to store data | for offline  | use      | Except         | tions    |
| The foll   | owina web    | osites are all | owed to store d   | lata for off | ine use: |                |          |
|            |              |                |                   |              |          |                |          |
|            |              |                |                   |              |          |                |          |
|            |              |                |                   |              |          |                |          |
|            |              |                |                   |              |          | <u>R</u> em    | ove      |
|            |              |                |                   |              |          |                |          |
|            |              |                |                   | OK           | Cance    |                | Help     |
|            |              |                |                   | UK           | Cance    |                | Telh     |

| nfigure Proxies t      | Access the Internet                    |                |                |        |
|------------------------|----------------------------------------|----------------|----------------|--------|
| No proxy               |                                        |                |                |        |
| Auto-detect pr         | oxy settings for this net <u>w</u> ork | c              |                |        |
| <u>U</u> se system pro | xy settings                            |                |                |        |
| Manual proxy of        | onfiguration:                          |                |                |        |
| HTTP Proxy:            |                                        |                | Port:          | 3128   |
|                        | Use this proxy server for              | or all protoco | ls             |        |
| SS <u>L</u> Proxy:     |                                        |                | Port:          | 8080   |
| ETP Proxy:             |                                        |                | Port:          | 8080   |
| SOCKS Host:            | localhost                              |                | Por <u>t</u> : | 8080   |
|                        | SOCKS v4 SOCKS                         | <u>v</u> 5     |                |        |
| No Proxy for:          |                                        |                |                |        |
| localhost, 127         | 0.0.1, 192.168.2.0/24                  |                |                |        |
| Example: .moz          | lla.org, .net.nz, 192.168.1.0/         | 24             |                |        |
| Automatic prox         | y configuration URL:                   |                |                |        |
|                        | 21/                                    |                | F              | Reload |

## Set Firefox to use proxy for DNS

| Firefox        |                                                                                                    |   |   |   |   | X |
|----------------|----------------------------------------------------------------------------------------------------|---|---|---|---|---|
| e about:config | ☆ マ C P + Search                                                                                                    | ٩ | • | ÷ | ♠ | 8 |
|                |                                                                                                    |   |   |   |   |   |
| ĺ              |                                                                                                    |   |   |   |   |   |
|                | This might void your warranty!         Changing these advanced settings can be harmful to the stability, security, and performance of this application. You should only continue if you are sure of what you are doing. |   |   |   |   |   |
|                | Show this warning next time I'll be careful, I promise!                                                                                                    |   |   |   |   |   |
|                |                                                                                                    |   |   |   |   |   |
|                |                                                                                                    |   |   |   |   |   |
|                |                                                                                                    |   |   |   |   |   |
|                |                                                                                                    |   |   |   |   |   |
| ×              |                                                                                                    |   |   |   | 0 |   |

## Set option to true

| Firefox T                             |                            |         |                                                   |                                       | x  |
|---------------------------------------|----------------------------|---------|---------------------------------------------------|---------------------------------------|----|
| about:config +                        |                            |         |                                                   |                                       |    |
| < 🕙 about:config                      |                            |         | 🏫 🔻 🙋 🔎 - Search                                  | ₽ 🖬 🕂 🏦                               | 2  |
| Search: dns                           |                            |         |                                                   |                                       | ×  |
| Preference Name                       | <ul> <li>Status</li> </ul> | Туре    | Value                                             |                                       | ₽₽ |
| network.dns.disableIPv6               | default                    | boolean | false                                             |                                       |    |
| network.dns.disablePrefetch           | default                    | boolean | false                                             |                                       |    |
| network.dns.ipv4OnlyDomains           | default                    | string  |                                                   |                                       |    |
| network.dnsCacheExpirationGracePeriod | default                    | integer | 2592000                                           |                                       |    |
| network.proxy.socks_remote_dns        | user set                   | boolean | true                                              |                                       |    |
| social.manifest.facebook              | default                    | string  | {"origin":"https://www.facebook.com","name":"Face | book Messenger","workerURL":"https:// | /  |
|                                       |                            |         |                                                   |                                       |    |

#### Test your IP

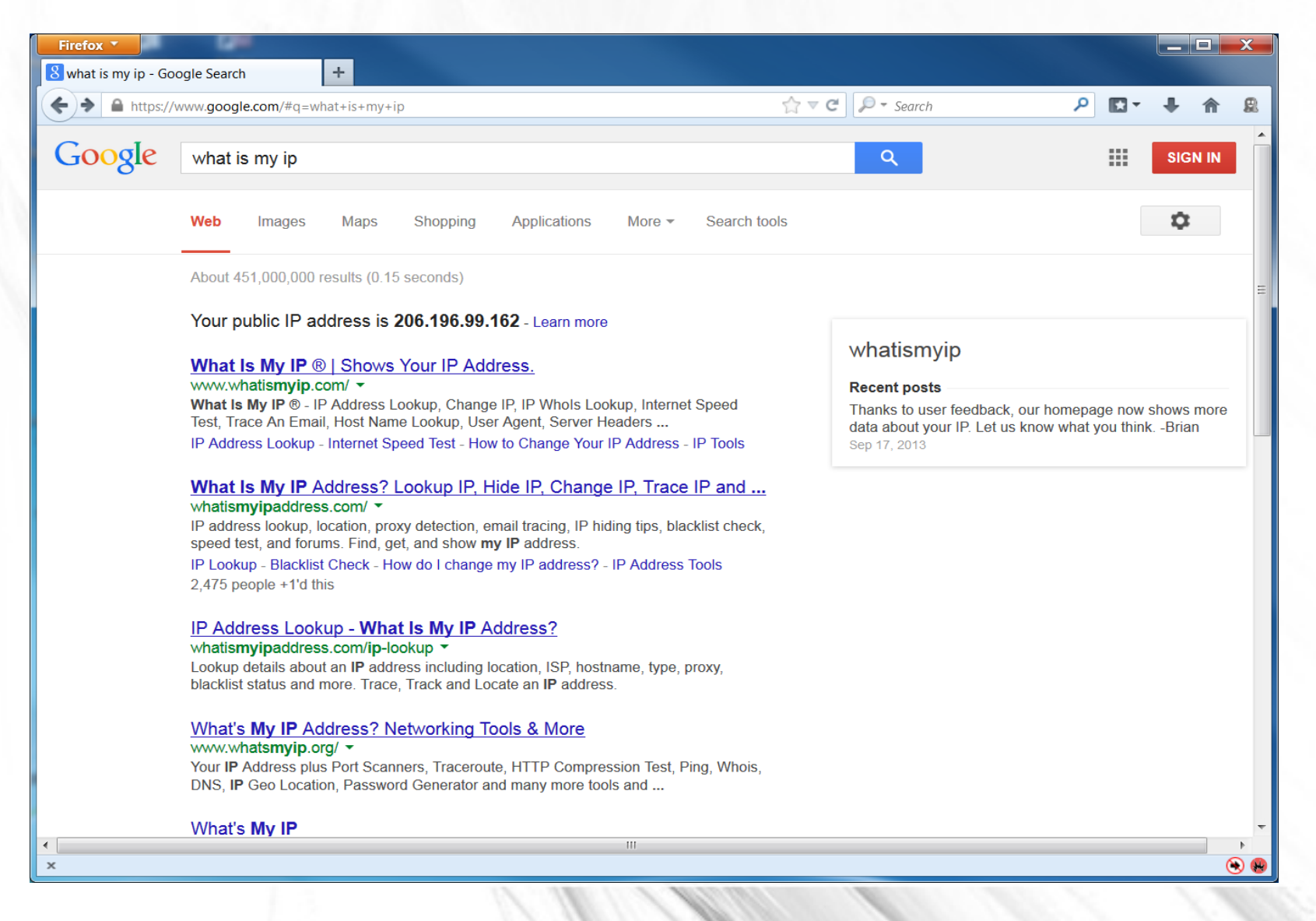

## Warnings!

- These settings ONLY affect Firefox!
- Add-ons, such as Flash may bypass proxy settings!
- Other apps will not know about the proxy and may bypass it entirely leaving you defenseless.
- If you are rooted you can try tsocks to direct all traffic via socks. (I have never done this)
- For windows, there are several Socks Proxy Capture (SocksCap, WideCap, etc) to make non-socks apps socks complaint.